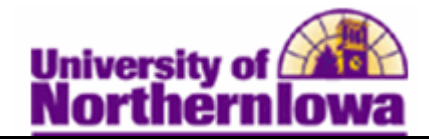

## **Viewing Class Rosters and Wait Lists**

**Purpose:** The following instructions describe how to view class rosters and wait lists in Campus Solutions.

| Step | Action                                                                                                    |                            |                           |   |  |  |  |  |
|------|----------------------------------------------------------------------------------------------------|----------------------------|---------------------------|---|--|--|--|--|
| 1.   | In Campus Solutions, navigate to the Class Roster page: Main Menu ><br>Curriculum Management > Class Roster > UNI Class Roster<br>Favorites Main Menu > Curriculum Management > Class Roster > UNI Class Roster                                                                                                    |                            |                           |   |  |  |  |  |
|      | UNI Class Roster<br>Enter any information you have and click Search. Leave fields blank for a list of all values.<br>Find an Existing Value                                                                                                    |                            |                           |   |  |  |  |  |
|      | Maximum number of rows to return (up to 300): 300                                                                                                    |                            |                           |   |  |  |  |  |
|      | Academic Institution:<br>Term:                                                                                                    | begins with<br>begins with |                           | a |  |  |  |  |
|      | Subject Area:<br>Catalog Nbr:<br>Class Nbr:                                                                                                    | begins with begins with    | •                         |   |  |  |  |  |
|      | Class Section:<br>Session:                                                                                                    | begins with                | -                         |   |  |  |  |  |
|      | Course ID:<br>Course Offering Nbr:                                                                                                    | begins with                | -                         |   |  |  |  |  |
|      | Search Clear                                                                                                    | Basic Sear                 | rch 📳 Save Search Criteri | a |  |  |  |  |
| 2.   | <ul> <li>Enter the appropriate criteria. Complete the following:</li> <li>Academic Institution – Enter UNICS (tip: set a user default to automatically display UNICS. Main Menu &gt; Set Up SACR &gt; User Defaults)</li> <li>Term – Enter the appropriate term (e.g. 2112 for Fall 2011)</li> <li>Subject Area – Enter or select the subject area (e.g. MGMT - Management)</li> <li>Catalog Nbr – Enter if known, otherwise leave blank and click Search to view all courses within that subject area and select the appropriate course.</li> <li>Class Nbr – Enter if known. This is the 5-digit system generated unique class section id (e.g. 30339)</li> </ul> |                            |                           |   |  |  |  |  |
|      | <i>Note:</i> If Search Results doesn't display all courses, click View All at top left of Search Results list.                                                                                                    |                            |                           |   |  |  |  |  |

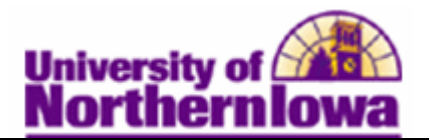

| Step | Action                                                                                                    |                        |                                            |       |                                                                     |                            |  |  |  |
|------|----------------------------------------------------------------------------------------------------|------------------------|--------------------------------------------|-------|---------------------------------------------------------------------|----------------------------|--|--|--|
| 3.   | Click the <b>Search</b> button. <i>Result:</i> The Class Roster page displays.                                         |                        |                                            |       |                                                                     |                            |  |  |  |
|      |                                                                                                    |                        |                                            |       |                                                                     |                            |  |  |  |
|      | Class Roster                                                                                                    |                        |                                            |       |                                                                     |                            |  |  |  |
|      | FALL 2012   Full Semester   University of Northern Iowa   Undergraduate                                                |                        |                                            |       |                                                                     |                            |  |  |  |
|      | ✓ MGMT 3154 - 01 (30179)<br>Operations Management (Lect/Disc)                                                          |                        |                                            |       |                                                                     |                            |  |  |  |
|      |                                                                                                    |                        |                                            |       |                                                                     |                            |  |  |  |
|      | Days and Ti                                                                                                    | mes Room               | Room Instructor                            |       |                                                                     | Dates                      |  |  |  |
|      | TuTh 8:00A                                                                                                    | M-9:15AM Curris<br>320 | Curris Business Building Haihao Jin<br>320 |       | laihao Jin 08/20/20<br>12/07/20                                     | 08/20/2012 -<br>12/07/2012 |  |  |  |
|      | *Enrollment Status: Enrolled -                                                                                         |                        |                                            |       |                                                                     |                            |  |  |  |
|      |                                                                                                    |                        |                                            |       |                                                                     |                            |  |  |  |
|      |                                                                                                    |                        |                                            |       |                                                                     |                            |  |  |  |
|      | Enrollment Capa                                                                                                    | acity: 30 E            | inrolled: 33                               |       |                                                                     |                            |  |  |  |
|      | Enrolled Students Customize   Find   🖾   🛗 First 🚺 1-33 of 33 D Last                                                   |                        |                                            |       |                                                                     |                            |  |  |  |
|      | ID                                                                                                    | Name                   | Grade<br>Basis                             | Units | Program and Plan                                                    | Level                      |  |  |  |
|      | 1 *******                                                                                                    | Appleseed, Jonathan    | Graded                                     | 3.00  | Business Admin-Undergraduate<br>- Management: Human<br>Resource     | Junior                     |  |  |  |
|      | 2 #######                                                                                                    | . Boop, Betty          | Graded                                     | 3.00  | Business Admin-Undergraduate<br>- Management: Business Admin        | Junior                     |  |  |  |
|      | 3 #######                                                                                                    | Duck, Donald           | Graded                                     | 3.00  | Business Admin-Undergraduate<br>- Management: Business Admin        | Senior                     |  |  |  |
|      | 4 ******                                                                                                    | Farmer, Fanny          | Graded                                     | 3.00  | Business Admin-Undergraduate<br>- Accounting/Finance                | Senior                     |  |  |  |
|      | 5 *****                                                                                                    | Finn, Huckelberry      | Graded                                     | 3.00  | Business Admin-Undergraduate<br>- Management Information<br>Systems | Junior                     |  |  |  |
|      |                                                                                                    | have been              |                                            |       | Busine Admin-Un traduc M                                            |                            |  |  |  |
| 4.   | If the class has a waitlist, select <i>Waiting</i> in the <b>Enrollment Status</b> field to view the wait list         |                        |                                            |       |                                                                     |                            |  |  |  |
|      | walt list.                                                                                                    |                        |                                            |       |                                                                     |                            |  |  |  |
|      | *Enrollment Status: Walting                                                                                            |                        |                                            |       |                                                                     |                            |  |  |  |
|      | <i>Note: Waiting</i> will only appear as an option in the Enrollment Status field if the are students on the wait list |                        |                                            |       |                                                                     |                            |  |  |  |
|      |                                                                                                    | n die wait list.       |                                            |       |                                                                     |                            |  |  |  |

## **Tip: Printing the Class Roster**

- Using Internet Explorer, Chrome, or Safari –Click the Print button on the browser toolbar or select File, Print. If the roster is cutting off, try highlighting the entire roster and printing the selected area.
- Using FireFox Right-click on the roster, select This frame, Print frame.